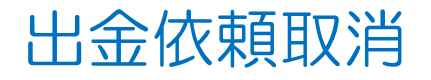

## MATRIX TRADER for iPad

昭会

タップしたタブの画面に切り替わります。

11:23 9月30日(木)

## 成立前の出金依頼を取消すことができます。 ※リアルタイム出金は、手続き完了後はキャンセルや、金額変更はできませんのでご注意ください。

|                                                                                                    | 注文一覧 注文履歴 ボジション一覧 約定一覧 入出金一覧 取引条件 スワッ                                                                                                    |
|----------------------------------------------------------------------------------------------------|----------------------------------------------------------------------------------------------------|
| 出金依頼取消操作方法                                                                                            |                                                                                                    |
| 11:27 9Я30B(#)<br>₩ <i>MCTRIXTRADER</i> マーケットB                                                        | 11:29 8月30日(4)<br>∰ M:TRIATBolack 月3                                                                                                    |
| USD/JPY ▼0.159 EUR/JPY ▼0.078 USD/JPY ▼ クイック注文 🂠<br>BID 0.2 ASK BID 0.4 ASK HI11.996 ■ 111.798 ▼0.159 | 注文一覧 注文履歴 ボジション一覧 約定一 入出金一覧 図1条件 スワップボイント一覧 開閉提曲 月間描述                                                                                                    |
| 82 <sup>3</sup> 82 <sup>5</sup> 79 <sup>0</sup> 79 <sup>4</sup> 两建 區U & O Lot数 1 Ⅲ                    |                                                                                                    |
| 111.02 111.02 129.70 129.70 (ILde=1.000)<br>H 111.996 111.798 H 129.896 129.742 許容スリップ 50 III         | 道武ペア 売買 Lat致 区分 執行条件 日頃                                                                                                    |
| GBP/JPY ▲0.079 AUD/JPY ▲0.168 🔒 売注文 🔒 買注文                                                             | Q オペマ 🚫 新しい順 🗸                                                                                                    |
| $H^{10}$ 1.0 ASK BID 0.6 ASK 111.82 <sup>3</sup> 0.2 111.82 <sup>5</sup>                              | USD/JPY <mark>買</mark> 1 売買 指链111.313 11:29                                                                                                    |
| 150.41 150.42 80.51 80.52 儒歌剧目表示者的集社人                                                                 | EUR/JPY 買 1 売買 指値 129.279 11:28                                                                                                    |
| H 150.461 L 150.258 H 80.545 L 80.334<br>NZD/JPY ▲0.120 CAD/JPY ▼0.011 - 残Lot数 -                      | GBP/JPY 売 1 売買 指値 150.885 11.28                                                                                                    |
| BID 0.8 ASK BID 1.5 ASK - ₩9L-ト -                                                                     | USD/JPY <mark>買</mark> 1 売買 指摘 111.318 11-28                                                                                                    |
| 76.98 <sup>4</sup> 76.99 <sup>2</sup> 87.78 <sup>1</sup> 87.79 <sup>°</sup>                           |                                                                                                    |
| 〒76.994 〒76.818 〒87.844 〒87.726 - 評価総善 -<br>CHE/JPY ▼0.002 ZAB/JPY ▼0.001                             |                                                                                                    |
| BID 1.6 ASK BID 法済 なし〉                                                                                |                                                                                                    |
| 119.80 <sup>7</sup> 119.82 <sup>3</sup> 7.3                                                           |                                                                                                    |
| H 119.873 I 119.742 H 7.31                                                                            |                                                                                                    |
| BID 1.6 ASK BID                                                                                       |                                                                                                    |
| 1,50° 1,51° 1,6                                                                                       |                                                                                                    |
| H 12.527                                                                                              |                                                                                                    |
| 新規注文 決請注文 USD/JPY 5分足 BIC                                                                             |                                                                                                    |
|                                                                                                    |                                                                                                    |
|                                                                                                    |                                                                                                    |
|                                                                                                    |                                                                                                    |
| YESE YESE YESE A T-77HG T-1 HEADER MAT 000                                                            | ¥ES£ ¥ES£ ¥ES£ Argent and a set and a set and a set and a set and a set and a set a set a |
| - Sea                                                                                                 |                                                                                                    |
|                                                                                                    | ④【照云】凹凹[~りり省わりました。                                                                                                    |
| ①【グーユー】マ【照云】をダツノしまり。                                                                                  | <b>凹田上部L入出金一覧」ダノをダツノします。</b>                                                                                                    |

## 出金依頼取消

| 11:23 9月30日(木)<br>調 <u>MaTRIXTRADER</u> |               | 照名        | 4            | হ 100%              |
|-----------------------------------------|---------------|-----------|--------------|---------------------|
| :文一覧 注文履歴                               | ポジション一覧 約定    | 一覧 入出金一覧  | 取引条件 スワップポイン | ノトー覧 期間損益 月間損益      |
| 入出金一覧                                   |               |           |              |                     |
| 日時<br>) 当日                              | 区分 依雍         | 第二日本の目示   | ● 受付番号       | 2127300035295922    |
| 11:21                                   | 出金 10         | no 受付4    | L 区分         | 出金                  |
|                                         |               |           | 4日           | 出金                  |
|                                         |               |           | 依頼日時         | 2021/09/30 11:21:15 |
|                                         |               |           | 成立日時         |                     |
|                                         |               |           | 入金額          |                     |
|                                         |               |           | 出金依頼額        | 1,000               |
|                                         |               |           | 出金成立額<br>    |                     |
|                                         |               |           | 状態           | 受付中                 |
|                                         |               |           |              |                     |
|                                         |               |           |              | 出金取消                |
|                                         |               |           |              |                     |
|                                         |               |           |              |                     |
|                                         |               |           |              |                     |
|                                         |               |           |              |                     |
|                                         |               |           |              |                     |
|                                         |               |           |              |                     |
| ¥€\$£                                   | ¥€\$£ ¥€\$£   | $\approx$ | <b></b> Q i¥ | ¢1                  |
| マーケットA                                  | マーケットB マーケットC | チャート      | 照会 延期金代現     | 8±                  |
|                                         |               |           |              |                     |

※状態が「受付中」の依頼のみ取消ができます。

③入出金履歴が表示されます。 取消したい出金依頼をタップします。 の の の にタップした出金依頼の詳細が表示されます。 画面下部にある【出金取消】をタップします。

出金依頼取消

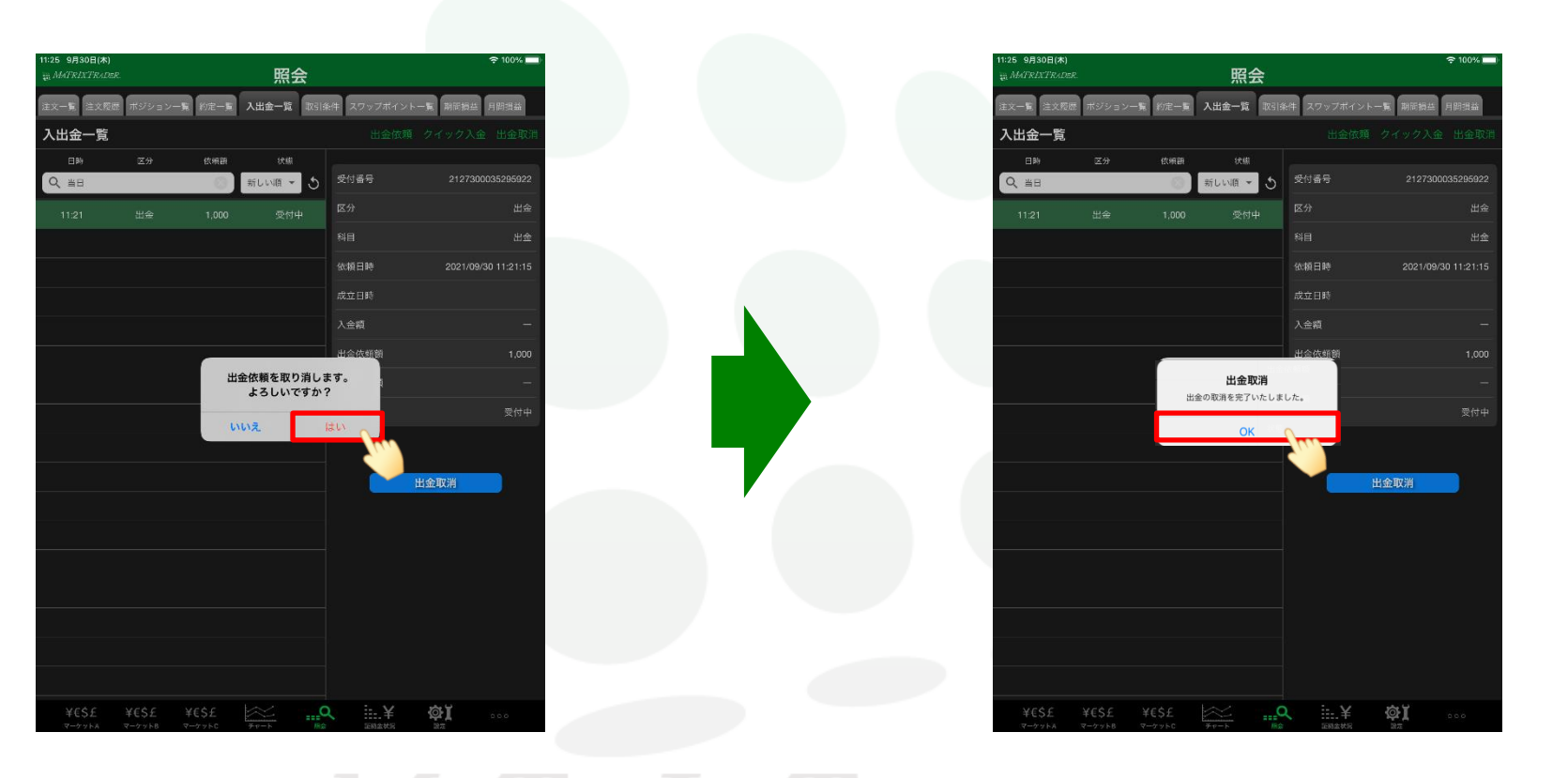

▶

## MATRIX TRADER for iPad

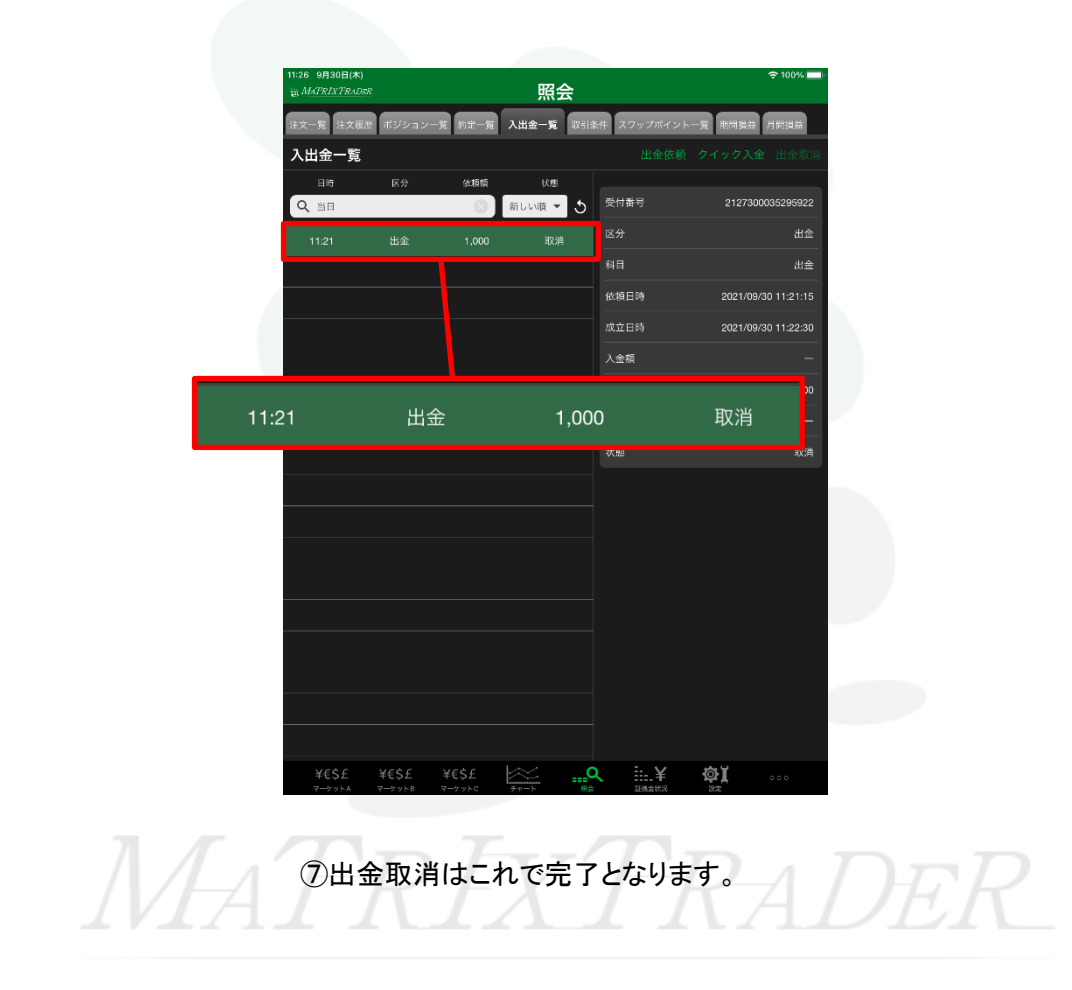